| • | 220v 6<br>2<br>1<br>2. PC<br>3. 기 |   | 가 ( 가 | ) |  |
|---|-----------------------------------|---|-------|---|--|
|   | 0<br>0                            | 3 |       |   |  |

| 1.          |           | PC                 |                  |   |   |
|-------------|-----------|--------------------|------------------|---|---|
| 2. PC       | OS        | . (32 or 6         | 54) -            | フ | ł |
| 3.          |           | \\192.168.100.205\ | scan             |   |   |
| 4. 'Sindoh_ | D400_Ser_ | _v3.7.0.OSW1_01    | _x86x64_ENG_KOR' | I |   |
| 5. Driver   | Set       | up or Setup64      | . (              |   | ) |

KELC\_WIKI - https://wiki.eklc.co.kr/

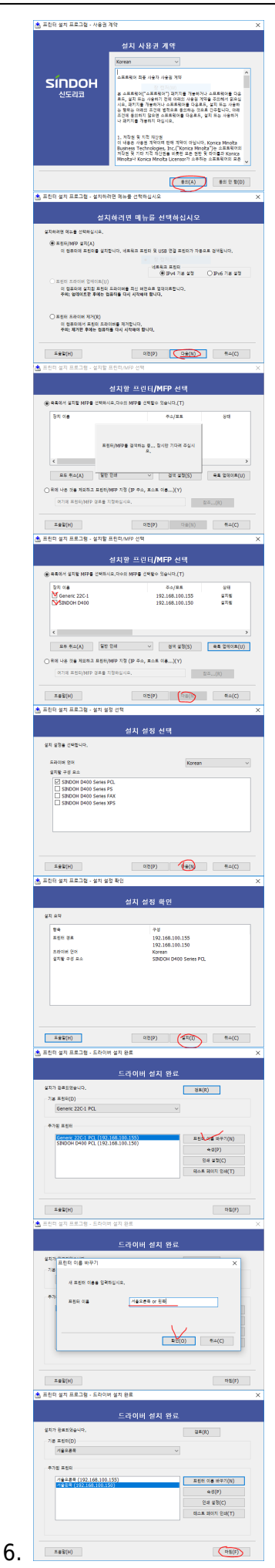

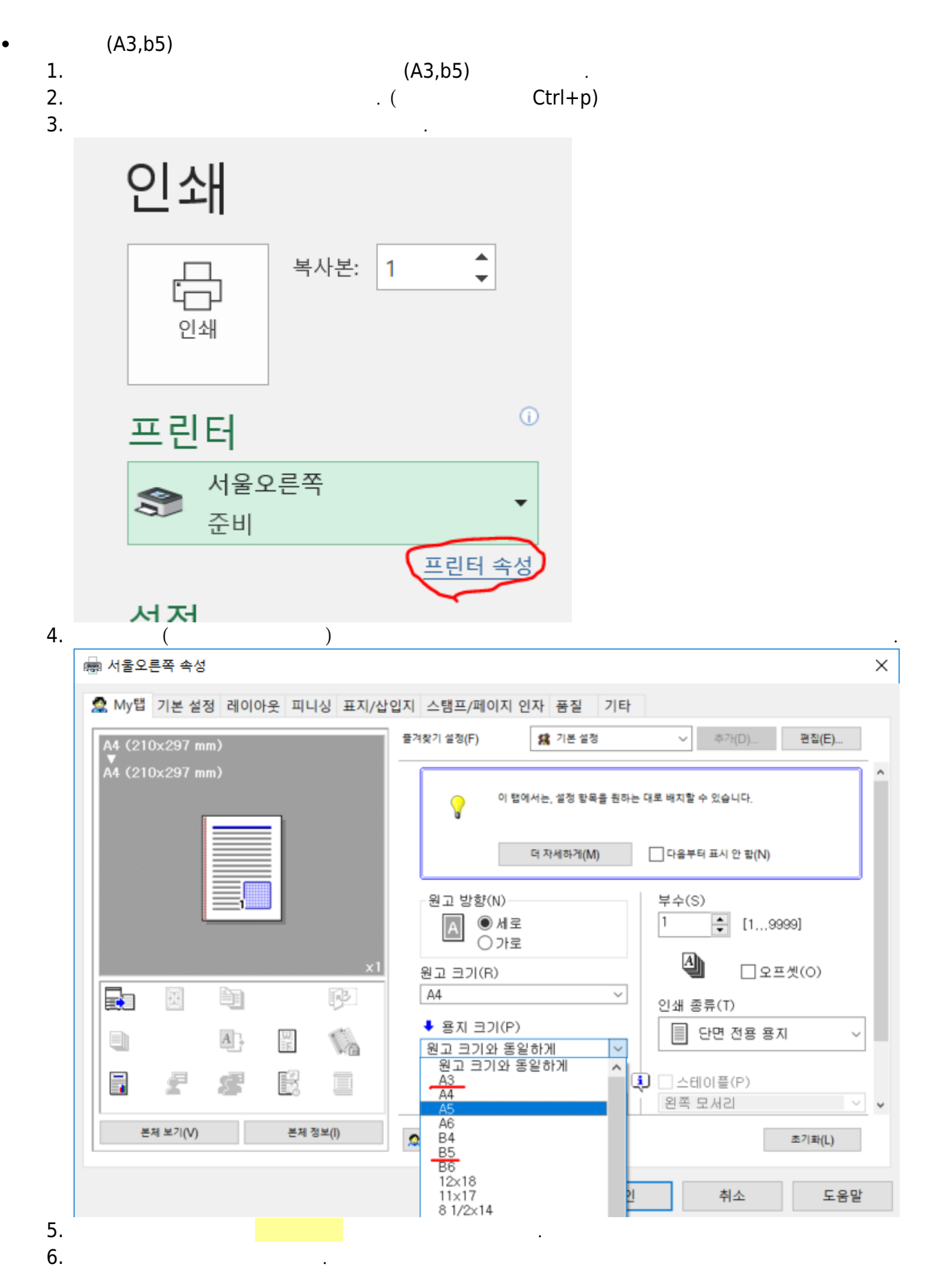

| 2025/04/19 17 | 7:58  |       |   | 7/12 |   |     |   |
|---------------|-------|-------|---|------|---|-----|---|
| 7             | . 가   |       |   | (    | ) | 가   |   |
|               |       |       |   |      |   |     | 가 |
|               |       |       |   |      |   |     |   |
|               |       |       |   |      |   |     |   |
| 1.            | - pdf |       |   |      |   |     |   |
| 1<br>2        |       | A4 (1 | & | 가 )  |   | . ( | ) |
|               |       |       |   |      |   |     |   |

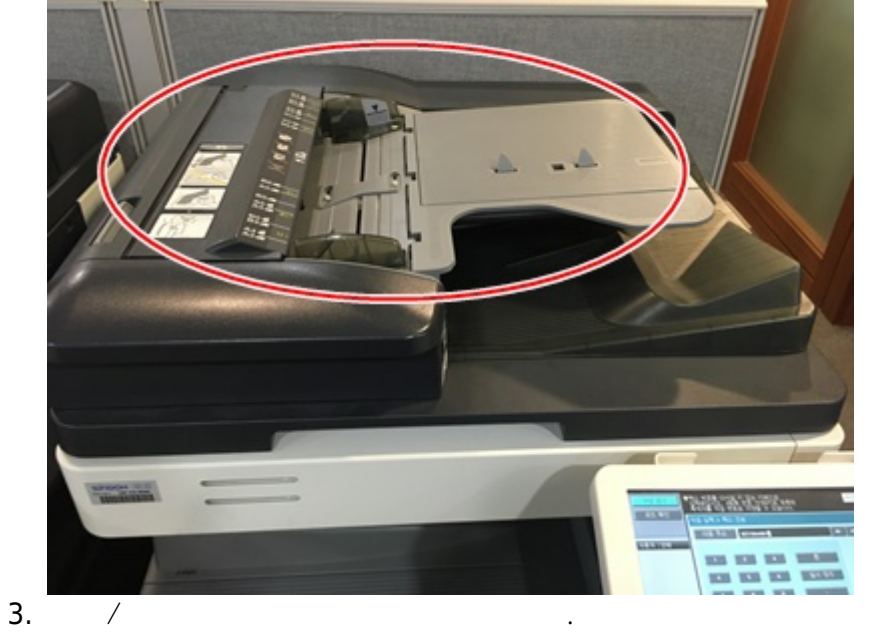

|        |                                           |                                                                                                    |                                                                                                    | and the second second se                                                                                                    | the second second second second second second second second second second second second second second second s                                                                                                    |
|--------|-------------------------------------------|----------------------------------------------------------------------------------------------------|----------------------------------------------------------------------------------------------------|----------------------------------------------------------------------------------------------------|----------------------------------------------------------------------------------------------------|
|        | *.                                        |                                                                                                    |                                                                                                    |                                                                                                    |                                                                                                    |
| 작업 표시  | 수신지를 선택하십시오.                              |                                                                                                    |                                                                                                    | 수신지 000                                                                                                    | 1 <u><u><u><u></u></u><u></u><u></u><u></u><u></u><u></u><u></u><u></u><u></u><u></u><u></u><u></u><u></u><u></u><u></u><u></u><u></u></u></u>                                                                                                    |
| 모드 확인  | 는 폐도너 동의 교환 시<br>등록 수신지 직접                | 기입니다.<br>법 입력 🗍 🚺 작업 니                                                                                                    | મલ                                                                                                    | 오프-훅                                                                                                    |                                                                                                    |
| 랑자  상태 | 상용 ABC DEF                                | GHI JKL MNO                                                                                                    | PORS TUV WKYZ                                                                                                    | etc                                                                                                    | 절전                                                                                                    |
|        | ■SMB<br>한성욱 스켄                            |                                                                                                    |                                                                                                    | 1/ 1                                                                                                    |                                                                                                    |
|        |                                           |                                                                                                    |                                                                                                    |                                                                                                    | Program                                                                                                    |
|        |                                           |                                                                                                    |                                                                                                    |                                                                                                    |                                                                                                    |
|        |                                           |                                                                                                    |                                                                                                    | 주소검색                                                                                                    | 유틸리                                                                                                    |
| 작업 상세  | a 스캔 설정                                   | 🔊 원고 설정                                                                                                    | 성 🖉 통신                                                                                                    | <u>년</u> 설정                                                                                                    |                                                                                                    |
|        | /10/2018 11:51 <mark>₪</mark><br> 모리 100% |                                                                                                    |                                                                                                    | anguage Selection                                                                                                    |                                                                                                    |
| 71 茶   | 박스                                        | 팩스/스캔                                                                                                    | ! 복사                                                                                                    |                                                                                                    | 초71戰                                                                                                    |
|        |                                           |                                                                                                    |                                                                                                    |                                                                                                    | 11                                                                                                    |
|        | 전송                                        | ABC                                                                                                    | DEF                                                                                                    | 하이보11                                                                                                    | 긴급복사그                                                                                                    |
|        | 1-0                                       | 1 2                                                                                                    | 3                                                                                                    |                                                                                                    |                                                                                                    |
| ican   |                                           |                                                                                                    |                                                                                                    |                                                                                                    |                                                                                                    |
| - (    | DC                                        |                                                                                                    |                                                                                                    |                                                                                                    |                                                                                                    |
|        | PC                                        |                                                                                                    | 가                                                                                                    |                                                                                                    |                                                                                                    |
| //ŀ    | klgscan<br>(                              | )                                                                                                    |                                                                                                    |                                                                                                    |                                                                                                    |
|        | . (                                       | )                                                                                                    |                                                                                                    |                                                                                                    |                                                                                                    |
|        |                                           | 가                                                                                                    |                                                                                                    |                                                                                                    | . (                                                                                                    |
|        |                                           | .)                                                                                                    |                                                                                                    |                                                                                                    |                                                                                                    |
|        |                                           |                                                                                                    |                                                                                                    |                                                                                                    |                                                                                                    |
| (      | 가 )                                       |                                                                                                    |                                                                                                    |                                                                                                    |                                                                                                    |
|        | scan                                      |                                                                                                    |                                                                                                    | ,                                                                                                    |                                                                                                    |
|        |                                           |                                                                                                    |                                                                                                    |                                                                                                    |                                                                                                    |
| 가      | . (                                       | )                                                                                                    |                                                                                                    |                                                                                                    |                                                                                                    |
|        | 모드 확인<br>용자 상태<br>작계<br>작업 상세<br>대 c      | الجاب الجاب الج | الالحالة المحالية المحالية المحال | الإلاي المحمد المحمد المح | الالحام 30 علي 1/1 الله     الالحام 30     الالحام 30 < |

1.

3.

| 2.<br>3.             |                                                                                                    |                                                                                             |                                                                                                  |                                                                                                    |
|----------------------|----------------------------------------------------------------------------------------------------|---------------------------------------------------------------------------------------------|--------------------------------------------------------------------------------------------------|----------------------------------------------------------------------------------------------------|
| 1.<br>2.<br>3.<br>4. | - (                                                                                                    | , )                                                                                         |                                                                                                  |                                                                                                    |
| 1.                   | - A4 (1                                                                                                    | . & 가<br>"                                                                                  | ) > / >                                                                                          | / > / > "                                                                                                    |
|                      | 작업 표시<br>모드 확인<br>자동 선택 100.0%<br>()<br>()<br>()<br>()<br>()<br>()<br>()<br>()<br>()<br>()<br>()<br>()<br>() | ·<br>·<br>·<br>·<br>·<br>·<br>·<br>·<br>·<br>·<br>·<br>·<br>·<br>·<br>·<br>·<br>·<br>·<br>· | · 이미 문<br>· 이미 문<br>· 이미 문<br>· 이미 문<br>· 이미 문<br>· 이미 문<br>· 이미 문<br>· 이미 문<br>· 이미 문<br>· 이미 문 | 부수<br>호절/동도 응용 설정<br>배원 양면/페이지 조합<br>페이지 조합<br>안 함<br>안 함<br>인 함<br>고<br>고<br>고<br>고<br>고<br>고<br>고<br>고<br>고<br>고<br>고<br>고<br>고 |
| 2.                   | 밝기 -상-                                                                                                    | 박스                                                                                          | 팩스/스캔<br>. (                                                                                     | 복사 )                                                                                                    |

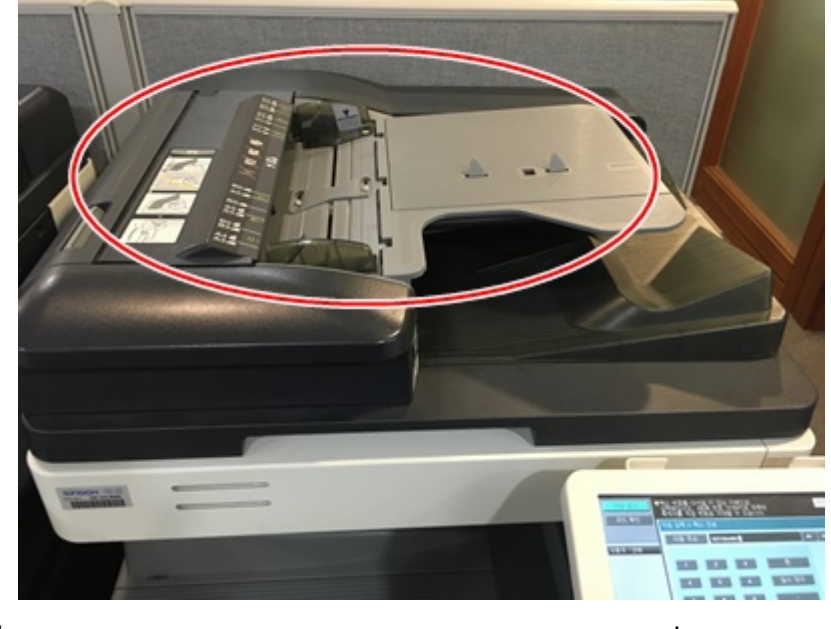

3. 4.

## FAX

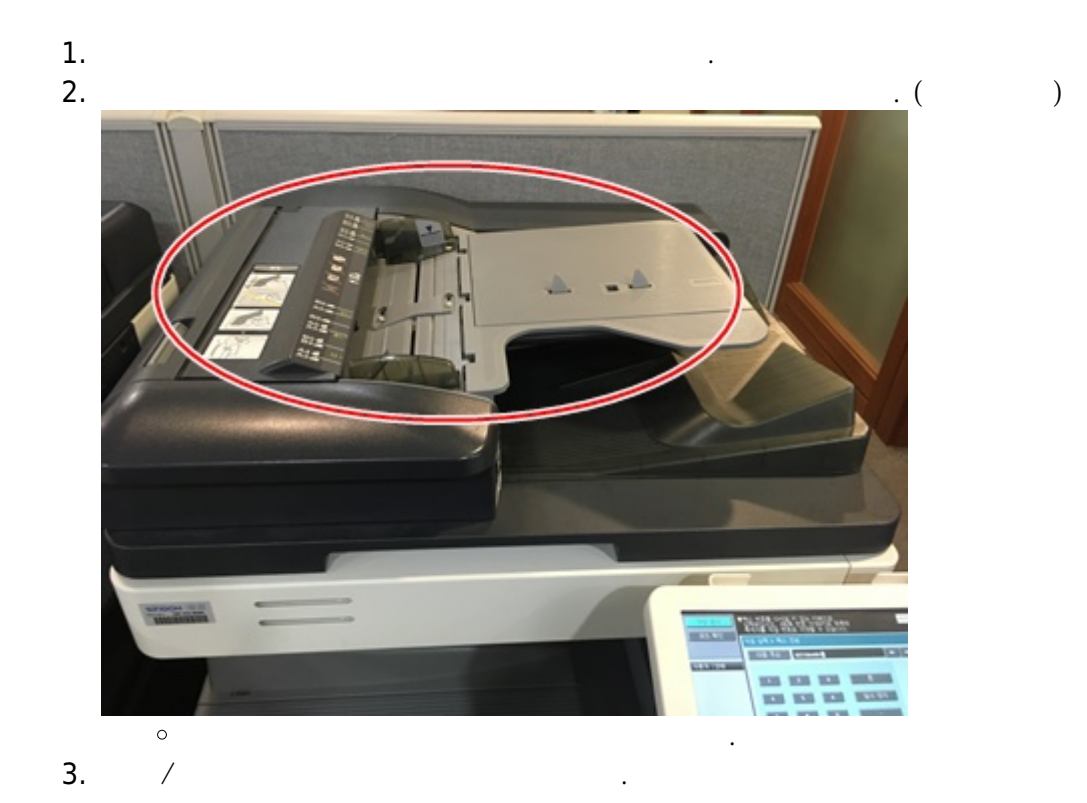

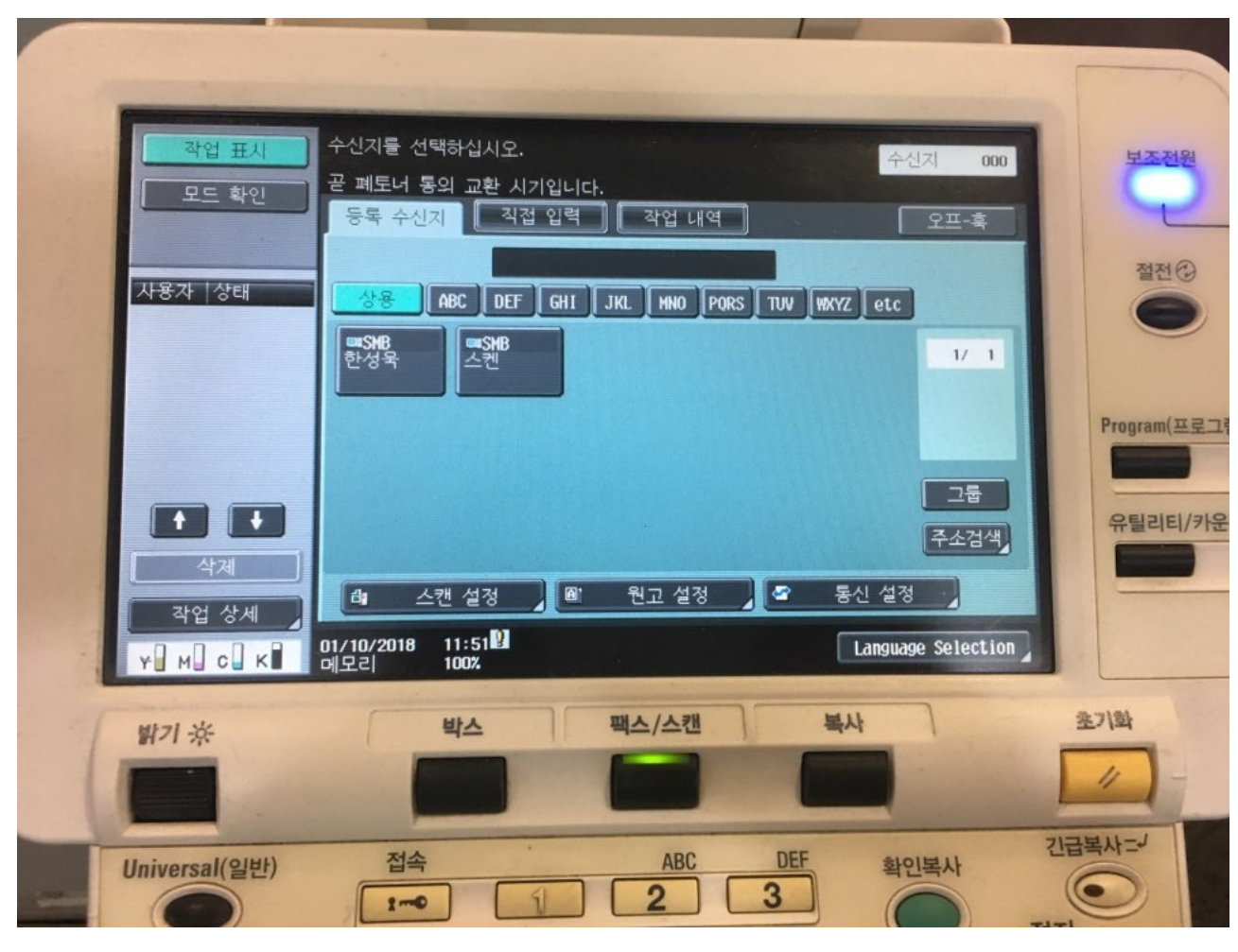

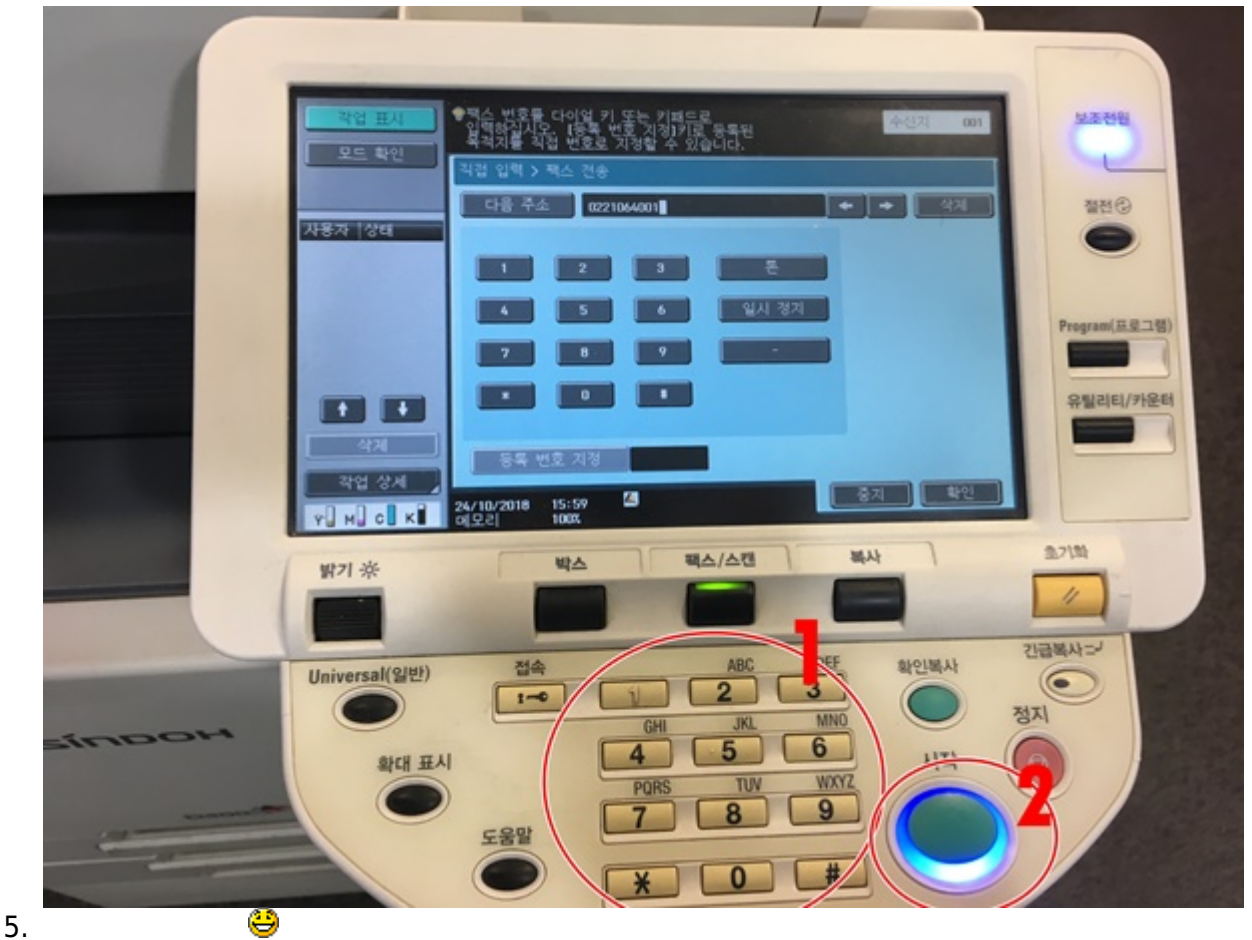

| •              | 1.<br>2. '<br>3. '<br>4. | · · |          |   |     |   |
|----------------|--------------------------|-----|----------|---|-----|---|
| •              |                          | -   |          |   |     |   |
| •              | 1.                       | -   | (<br>*72 | 가 |     | ) |
|                | 2.                       | :   | *73      | 가 | 가   |   |
| 가              |                          |     |          |   |     |   |
| 1.<br>2.<br>3. | 가                        | PC  | LAN      |   | (PC | ) |

From: https://wiki.eklc.co.kr/ - **KELC\_WIKI** 

Permanent link: https://wiki.eklc.co.kr/doku.php?id=work:newcomer&rev=1540343799

Last update: 2018/10/24 01:16

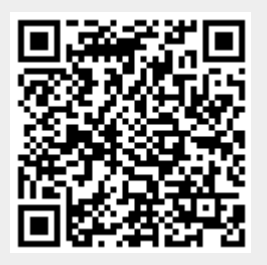